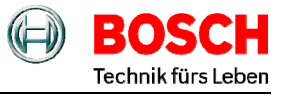

# Funktionstasten: **\* +** oder enne = Menüwahl, Zehnertastatur = Einstellen, edit = Eingabe (Bestätigen eines Menüs)

Hinweis! Abbruch immer mit der Tastenkombination "menue, 1, 1".

### Wenn die Minuten- Nebenuhren einmal stehen geblieben sind...

| Störung tritt auf                   | So beseitigen Sie die Störung                                                     |  |
|-------------------------------------|-----------------------------------------------------------------------------------|--|
| Die rote alarm LED leuchtet und     | Prüfen Sie, ob die Anzeige der Hauptuhr mit den Anzeigen der Nebenuhr             |  |
| eine Fehlermeldung in Textform wird | übereinstimmt. Z.B. beim Kurzschluss, muss der Kurzschluss erst beseitigt werden. |  |
| im "menue, 4, 2" angezeigt.         | Weiter mit                                                                        |  |
|                                     | Leuchtet die LED danach weiter, wenden Sie sich an den Kundendienst.              |  |

Zur allgemeinen Fehlerabfrage siehe Bedienungsanleitung Seite 44, Menü 4.1.

#### 2. Anzeige der Hauptuhr (Menü 1,1) und Nebenuhren (Menü 2,7) prüfen.

| Drücken Sie                       | Anzeige                        | Erläuterung                                                                                                    |
|-----------------------------------|--------------------------------|----------------------------------------------------------------------------------------------------|
| die <b>4 ‡ i</b> oder menue, 2, 7 | 2.7¢ Linie 1<br>NU-Zeit 09:15: | Andere Linie auswählen (wenn vorhanden, falls<br>nötig) über die Tasten 1 bis 4.<br>Taste 1 = Linie 1, Taste 2 = Linie 2 usw. bis 4.<br>Die Nebenuhren stimmen überein. <b>⇒ Punkt 4</b><br>Die Nebenuhren stimmen nicht überein,<br>Einstellungen unter <b>⇒ Punkt 3</b> wiederholen. |
| menue, 1, 1                       |                                | Zurück zur normalen Anzeige.                                                                                                    |
| ; · ; ·                           |                                |                                                                                                    |

### 3. Geben Sie die Zeit ein, auf der die Nebenuhren stehengeblieben sind (z.B.: 09:15).

| Drücken Sie                                      | Anzeige                        | Erläuterung                                                                                                    |
|--------------------------------------------------|--------------------------------|----------------------------------------------------------------------------------------------------|
| die <b>4 ‡                                  </b> | 2.7¢ Linie 1<br>NU-Zeit 09:15: | Hier muss zuerst die Linie 1 bis 4 (wenn vorhanden)<br>über die Tastatur auswählt werden.<br>Taste 1 = Linie 1, Taste 2 = Linie 2 usw. bis 4.<br>In unserem Beispiel die Linie 1.                                                                                |
| edit                                             | 2.7≑ Linie 1<br>NU-Zeit ∎9:15: | Tippen Sie mit den Zifferntasten 0 bis 9, die NU-Zeit<br>09:15 ein (ein schwarzes Feld blinkt während der Eingabe<br>über der Zahl). Die NU-Zeit ist die Uhrzeit die die<br>Nebenuhren gerade anzeigen!<br>Und bestätigen das Menü mit der <b>Taste "edit"</b> . |
| menue, 1, 1                                      |                                | Zurück zur normalen Anzeige.                                                                                                    |

#### 4. Aktivieren Sie nun die automatische Zeitkorrektur.

| Drücken               | Sie         | Anzeige                                | Erläuterung                                                                                                    |
|-----------------------|-------------|----------------------------------------|----------------------------------------------------------------------------------------------------|
| die <b>4 🏶 F</b> oder | menue, 2, 3 | 2.3 <del>‡</del> Linie 1<br>Status aus | Auch hier muss zuerst die Linie 1 bis 4 (wenn<br>vorhanden) über die Tastatur auswählt werden.<br>Taste 1 = Linie 1, Taste 2 = Linie 2 usw. bis 4.<br>In unserem Beispiel die Linie 1.<br>Die Linie 1 ist "aus" geschaltet.<br>Die Linie 1 muss wieder "an" geschaltet werden. |
|                       | edit        | 2.3≑ Linie 1<br>Status ^aus            | Ein Pfeil <sup></sup> nach oben zeigend steht links neben dem "aus".                                                                                                    |
|                       | ж.          | 2.3≑ Linie 1<br>Status <del>,</del> an | Ein Pfeil 🖷 nach unten zeigend steht links neben dem "an".                                                                                                    |
|                       | edit        | 2.3‡ Linie 1<br>Status an              | Die Nebenuhren werden automatisch bis zur<br>aktuellen Uhrzeit nachgestellt bzw. angehalten.<br>Sobald die Automatik aktiviert ist, erlischt die rote<br>alarm LED und die Fehlermeldung der Linie (z.B.<br>nach einem Kurzschluss).                                           |
|                       | menue, 1, 1 |                                        | Zurück zur normalen Anzeige.                                                                                                    |

## 1. Einschalten der Hauptuhr.

Nach dem Einschalten erfolgt erst ein Anzeigetest, danach startet automatisch Menü 1.1 (Normalbetriebsanzeige) Uhrzeit mit Datum und die Sekundenanzeige beginnt zu laufen. Cirka 5 Minuten warten (wenn die Antenne angeschlossen ist), bis die Hauptuhr, Uhrzeit und Datum über den externen Funkempfänger empfangen hat.

Nach dem Einschalten erfolgt erst ein DCF Empfang prüfen: Mit Taste menue, 1, 5 (ein schwarzes Feld blinkt Anzeigetest, danach startet automatisch während der Eingabe über der Zahl) und danach dreimal die Taste # drücken.

1.5≑ Hauptuhr Empfang -**888**+ 4

+ = kein Funkempfang

**Hinweis!** Abbruch immer mit der Tastenkombination "menue, 1, 1". Zur 59 Sekunde werden die schwarzen Felder kurz ausgeblendet.

## 2. Geben Sie die Zeit, auf der die angeschlossenen Minuten- Nebenuhren stehen (z.B.: 09:15), wie folgt ein:

| Drücken Sie                                      | Anzeige                        | Erläuterung                                                                                                    |
|--------------------------------------------------|--------------------------------|----------------------------------------------------------------------------------------------------|
| die <b>4 ‡                                  </b> | 2.7≑ Linie 1<br>NU-Zeit 09:15: | Hier muss zuerst die Linie 1 bis 4 (wenn vorhanden)<br>über die Tastatur auswählt werden.<br>Taste 1 = Linie 1, Taste 2 = Linie 2 usw. bis 4.<br>In unserem Beispiel die Linie 1.                                                                      |
| edit                                             | 2.7≑ Linie 1<br>NU-Zeit ∎9:15: | Tippen Sie mit den Zifferntasten 0 bis 9, die NU-Zeit 09:15 ein (ein schwarzes Feld blinkt während der Eingabe über der Zahl). Die NU-Zeit ist die Uhrzeit die die Nebenuhren gerade anzeigen!<br>Und bestätigen das Menü mit der <b>Taste "edit".</b> |
| menue, 1, 1                                      |                                | Zurück zur normalen Anzeige.                                                                                                    |

3. Prüfen Sie, ob die Anzeige der Hauptuhr jetzt mit den Anzeigen der Nebenuhren übereinstimmt.

| Drücken               | n Sie       | Anzeige                        | Erläuterung                                                                                                    |
|-----------------------|-------------|--------------------------------|----------------------------------------------------------------------------------------------------|
| die <b>4 💠 F</b> oder | menue, 2, 7 | 2.7‡ Linie 1<br>NU-Zeit 09:15: | Die Nebenuhren stimmen überein. <b>⇒ Punkt 4</b><br>Die Nebenuhren stimmen nicht überein,<br>Einstellungen unter <b>⇒ Punkt 2</b> wiederholen. |
|                       | menue, 1, 1 |                                | Zurück zur normalen Anzeige.                                                                                                    |

4. Aktivieren Sie nun die automatische Zeitkorrektur (wenn der Status "an" nicht schon aktiv ist).

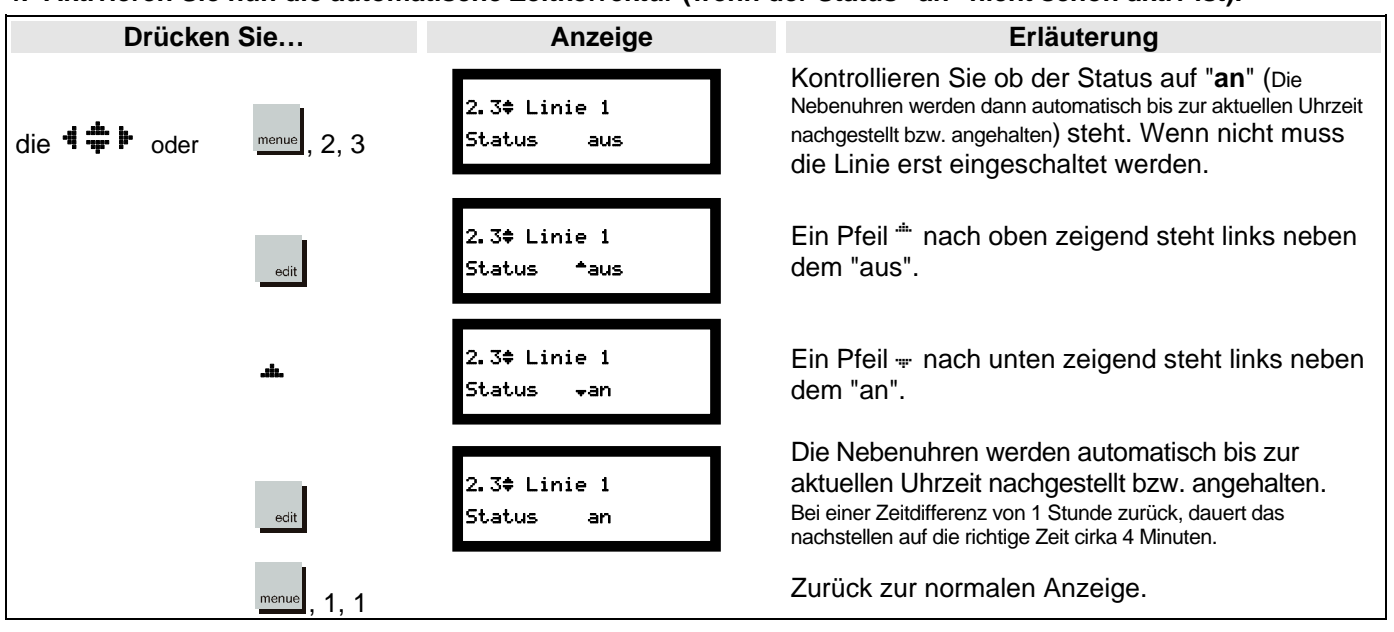

- 5. Gehen die Uhren eine Minute vor/nach, vertauschen Sie die Drähte an der Anschlussklemme der Uhrenlinie.
- 6. Prüfen Sie, ob die Anzeige (z.B.: 09:15) mit den Anzeigen der Nebenuhren übereinstimmt.

| Drücken Sie…                      | Anzeige                         | Erläuterung                                                                                                    |
|-----------------------------------|---------------------------------|----------------------------------------------------------------------------------------------------|
| die <b>4 ‡ 1</b> oder menue, 2, 7 | 2.7\$ Linie 1<br>NU-Zeit 09:15: | Die Nebenuhren stimmen überein. Dann menue, 1,<br>Die Nebenuhren stimmen nicht überein,<br><b>⇒ Punkt 2</b> wiederholen. |
| menue, 1, 1                       |                                 | Zurück zur normalen Zeitanzeige (Menü 1.1).                                                                              |